## Server

Image: Contract of the state of the state of the sta

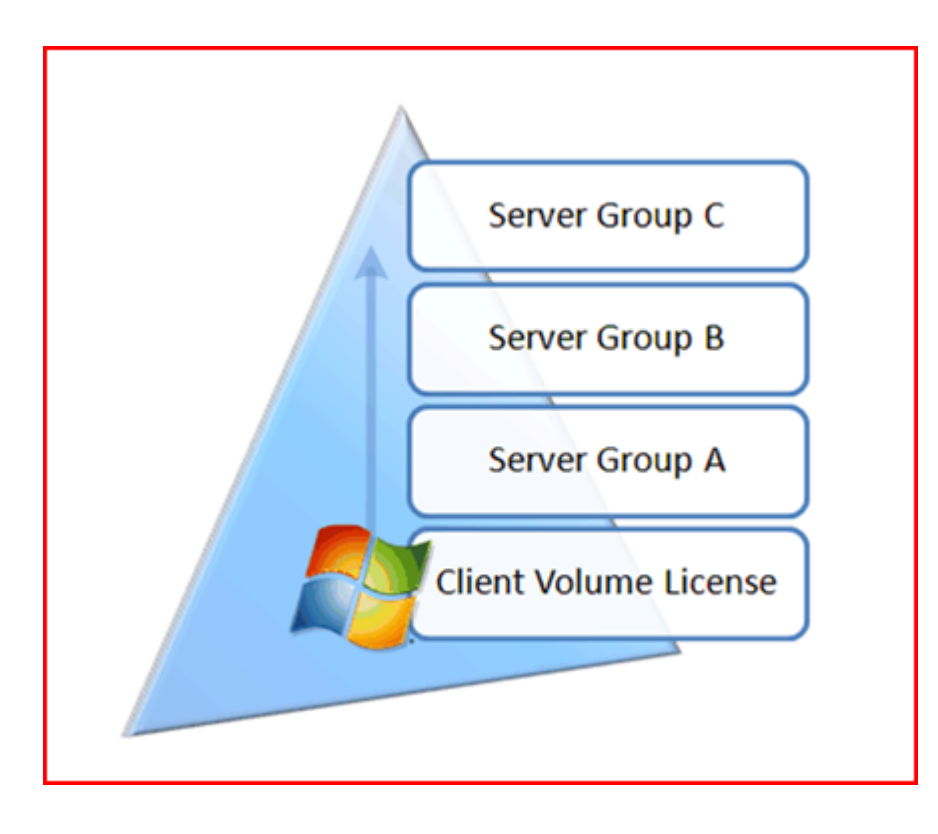

http://blogs.technet.com/b/migreene/archive/2008/02/28/294089 7.aspx

## 

- \_\_\_\_\_ KMS \_\_\_\_\_\_ A,B \_\_\_\_\_ C

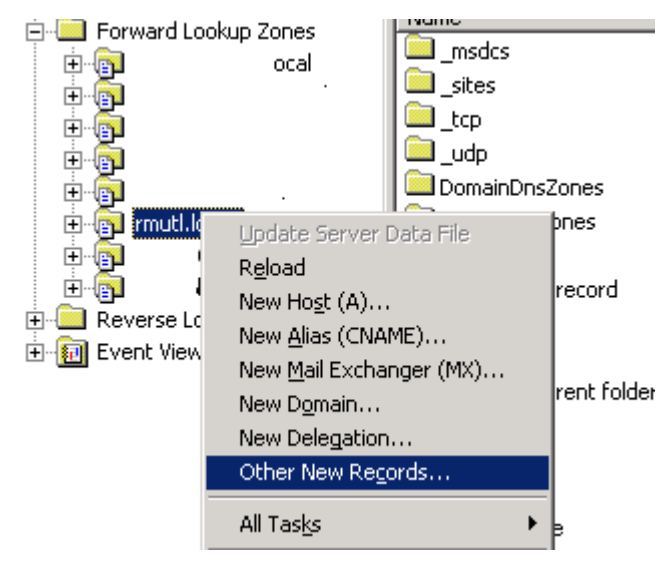

Create Record

| Resource Record Type                                                                                                    | ? × |
|----------------------------------------------------------------------------------------------------|-----|
| Select a resource record type:                                                                                                    |     |
| Renamed Mailbox (MR)<br>Responsible Person (RP)                                                                                                    |     |
| Route Through (RT)                                                                                                    |     |
| Service Location (SRV)<br>Signature (SIG)                                                                                                    |     |
| Text (TXT)                                                                                                    | •   |
| Description                                                                                                    |     |
| Service (SRV) record. Allows administrators to use several servers<br>for a single DNS domain, to easily move a TCP/IP service from one<br>host to another host with administration, and to designate some<br>service provider hosts as primary servers for a service and other<br>hosts as backups. DNS clients that use a SRV-type query ask for a<br>specific TCP/IP service and protocol mapped to a specific DNS<br>domain and receive the names of any available servers. (RFC 2052 | 2)  |
|                                                                                                    | ~   |
| <u>C</u> reate Record Cano                                                                                                    | el  |

Protocol: \_tcp

Port: 1688

| New Resource Recor                                                                                                    | d           |  |    | ? ×    |  |
|----------------------------------------------------------------------------------------------------|-------------|--|----|--------|--|
| Service Location (SRV                                                                                                    |             |  |    |        |  |
| Do <u>m</u> ain:                                                                                                    | rmutl.local |  |    |        |  |
| Service:                                                                                                    | _VLMCS      |  |    | •      |  |
| Protocol:                                                                                                    | _tcp        |  |    | •      |  |
| Pri <u>o</u> rity:                                                                                                    | 0           |  |    |        |  |
| <u>W</u> eight:                                                                                                    | 0           |  |    |        |  |
| Port <u>n</u> umber:                                                                                                    | 1688        |  |    |        |  |
| Host offering this se                                                                                                    | rvice:      |  |    |        |  |
| kms.rmutl.local                                                                                                    |             |  |    |        |  |
| Allow any authenticated user to update all DNS records with the same name. This setting applies only to DNS records for a new name. |             |  |    |        |  |
|                                                                                                    |             |  | ОК | Cancel |  |

\_VLMCS.\_tcp.rmutl.local. IN SRV 0 0 1688 kms.rmutl.local.

- 1. \_\_\_\_ Administrator (Run as Administrator)
- 2. \_\_\_\_\_ c:windowssystem32

\_\_\_\_\_ cd c:windowssystem32

- 4. Activate \_\_\_\_\_ cscript slmgr.vbs /ato \_\_\_\_\_